# ライブインストーラー サイレントインストール手順書 【ESET PROTECT】

第6版 2024年1月18日 **CallOll** 

キヤノンマーケティングジャパン株式会社

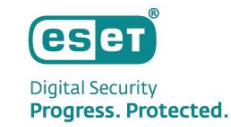

### もくじ

### 1. はじめに

- 2. インストーラーの作成
- 3. インストーラーのダウンロード
- 4. バッチファイルの作成
- 5. インストーラーの実行
- 6. 注意事項について

## 1. はじめに

### 1.はじめに

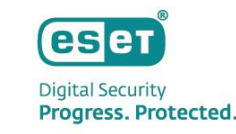

本資料は、ESET PROTECT(※旧 ESET PROTECT Cloud)で作成したライブインストーラーを使用し、 クライアントPCでインストールからアクティベーションの実施までをサイレントで実施する手順についてまとめた資料です。 本資料は以下の環境を想定しています。

※ESET PROTECTはすでに構築済みで利用可能かつESETソリューションはサポート対象バージョンを利用している前提です。

|             | ,我们就是我们的问题,我们就是我们的问题,我们就是我们的问题,我们就是我们的问题。"<br>第1991年,我们们就是我们的问题,我们就是我们的问题,我们就是我们的问题,我们就是我们的问题,我们就是我们的问题,我们就是我们的问题,我们就是我们的人们就是我们                  |
|-------------|----------------------------------------------------------------------------------------------------|
| セキュリティ管理ツール | ESET PROTECT ※旧名称 ESET PROTECT Cloud                                                                                                    |
| クライアントPC    | 【OS】Windows 10 Pro<br>【プログラム】・ESET Management エージェント<br>・ESET Endpoint Security/アンチウイルス<br>・ESET Full Disk Encryption<br>・ESET Inspect Connector |

- 本資料は、本資料作成時のソフトウェア及びハードウェアの情報に基づき作成されています。
   ソフトウェアのバージョンアップなどにより、記載内容とソフトウェアに記載されている機能及び名称が異なっている場合があります。また、本資料の内容は将来予告なく変更することがあります。
- 本製品の一部またはすべてを無断で複写、複製、改変することはその形態に問わず、禁じます。
- ESET、LiveGrid、ESET Endpoint Security、ESET Endpoint アンチウイルス、ESET Server Security、ESET PROTECTは、ESET,spol. s r.o. の商標です。
- Microsoft、Windows、Windows Serverは、米国Microsoft Corporationの米国、日本およびその他の国における登録商標または商標です。
- macOS、OS Xは、米国およびその他の国で登録されているApple Inc.の商標です。

## 2.インストーラーの作成

## 2.インストーラーの作成

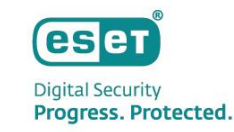

#### • インストーラーの作成

ESET PROTECTにログインし、[インストーラー]セクションより、[インストーラーの作成]を選択してライブインストーラーを作成します。 [ESETセキュリティ製品をインストールしてデバイスを管理および保護]画面が表示されたら、下部の[インストーラーのカスタマイズ]をクリックします。

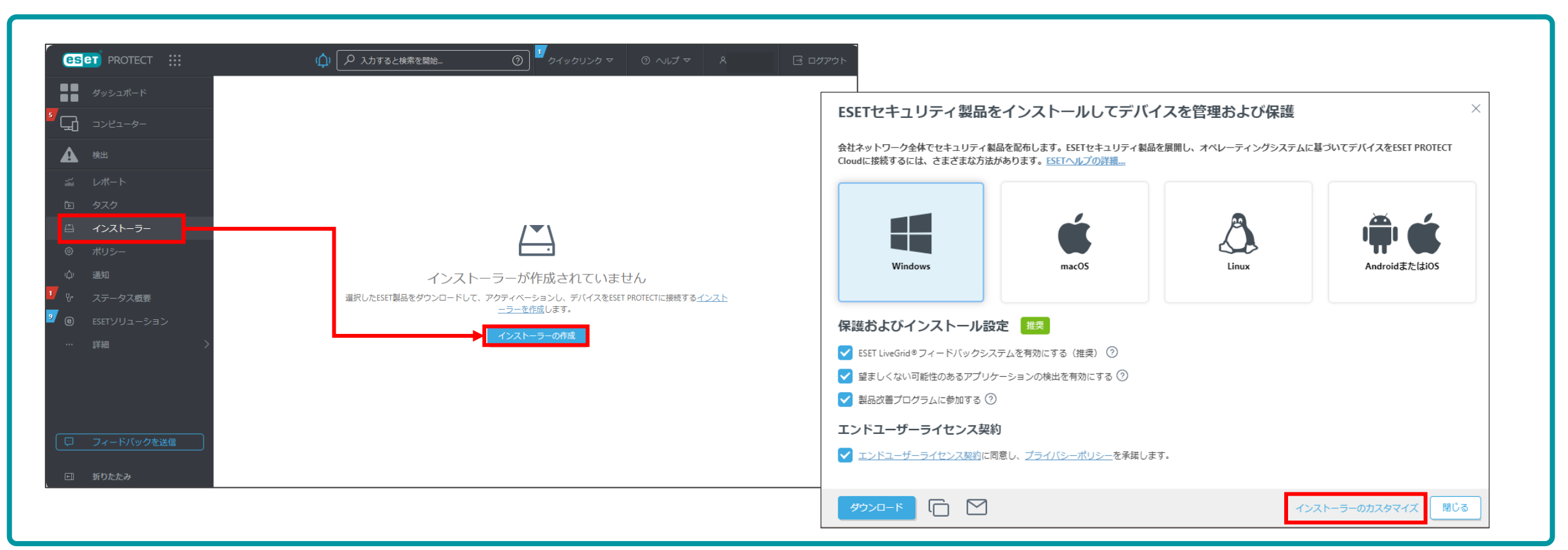

### 2.インストーラーの作成

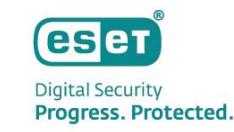

#### ●「基本」項目の設定

「インストーラーのカスタマイズ」を選択すると、インストーラー作成画面が表示されます。 「基本」では、クライアントのOSやインストーラーに含めるコンポーネントの選択、EMエージェントの設定を行います。

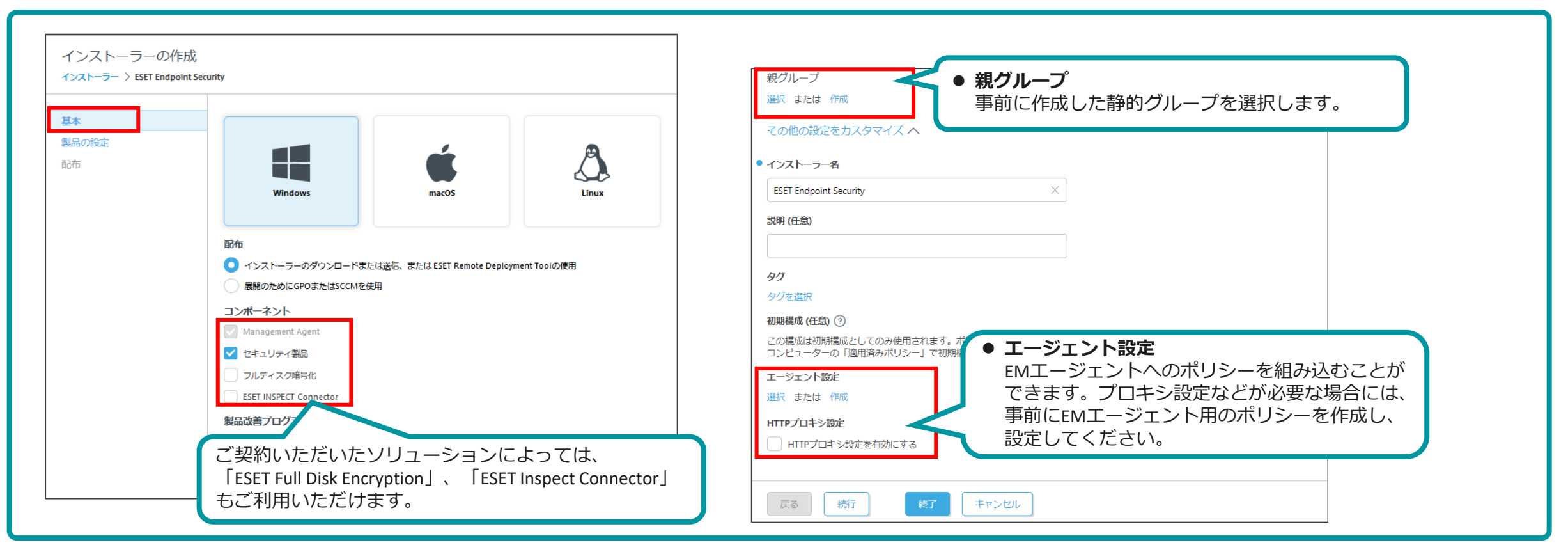

2.インストーラーの作成

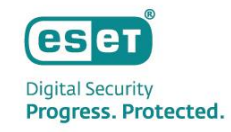

#### 「製品の設定」項目の設定

「製品の設定」では、インストーラーに含めるセキュリティ製品や事前に作成したポリシーの選択を行います。

<参考>ESETオンラインヘルプ ポリシーウィザード 新しいポリシーの作成

<u>https://help.eset.com/protect\_cloud/ja-JP/?admin\_pol\_policies\_wizard.html</u> 【HTTPプロキシ経由設定個所】製品にて[ESET Endpoint for Windows]を選択します。「ツール]の「プロキシサーバー]より入力してください。

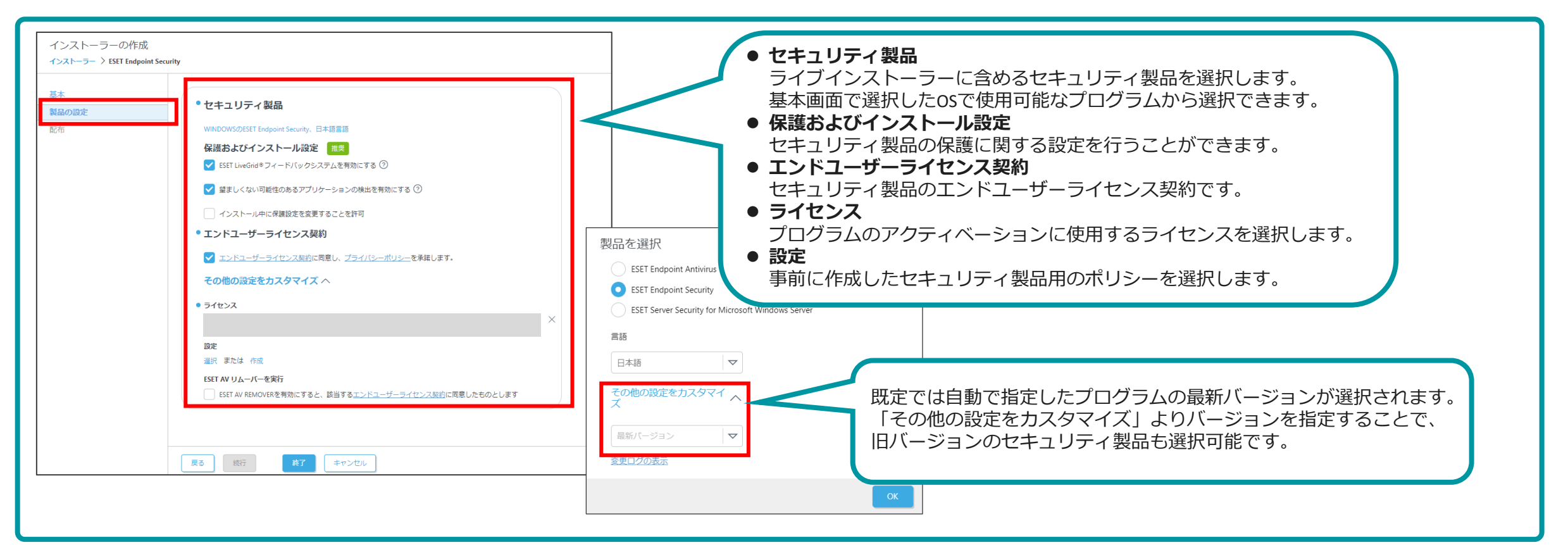

## 3. インストーラーのダウンロード

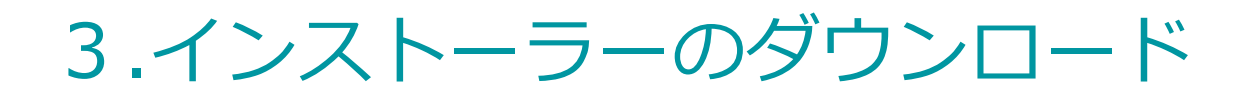

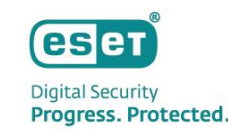

#### • ダウンロード

ライブインストーラーを作成すると、[配布]項目に遷移します。 インストーラーはブラウザからのダウンロードの他、ダウンロードリンクをメールで送信することもできます。

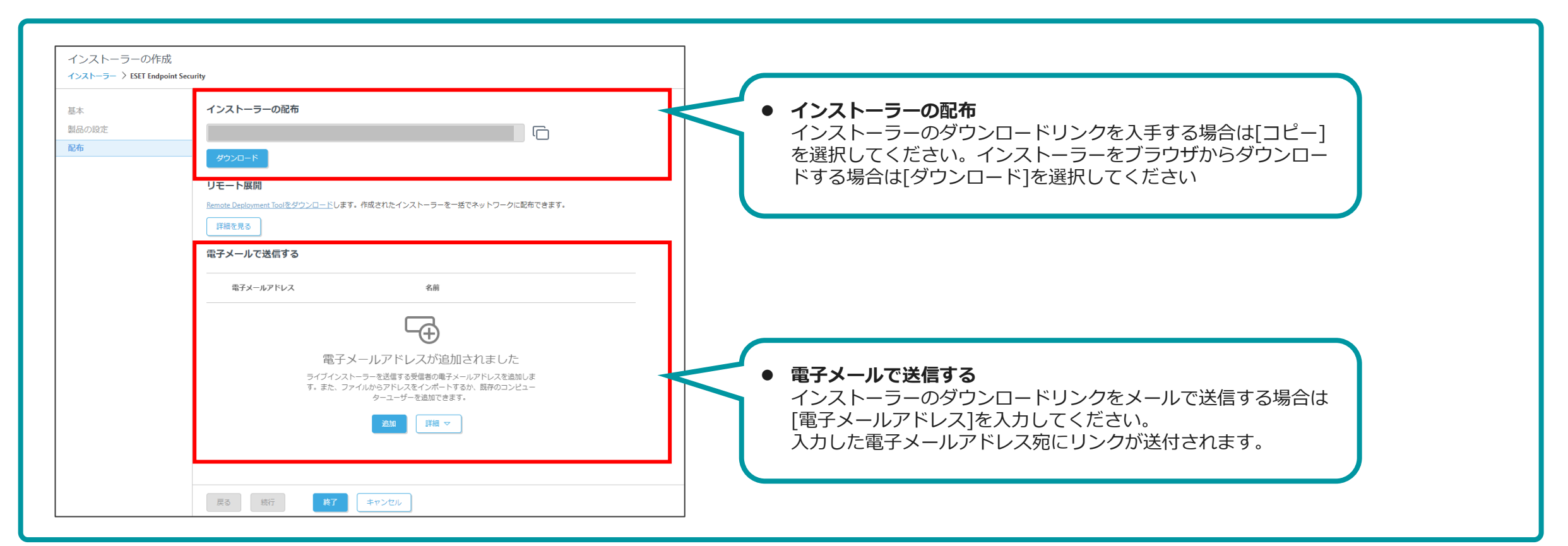

## 4. バッチファイルの作成

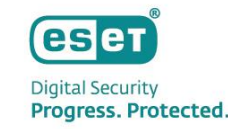

### 4.バッチファイルの作成

▶ 「バッチファイル」の作成

プログラムをサイレントインストールするために、バッチファイルを作成します。

- 任意の場所にインストーラー用のフォルダを新規作成します。
- メモ帳を新規作成し、以下のコマンドを入力します。

#### C:¥install\_setup¥epi\_win\_live\_installer.exe --silent --accepteula

(例)C:¥install\_setup¥ ⇒インストーラー保存場所(フォルダ名は任意の名前をつけてください)

epi\_win\_live\_installer.exe ⇒EPで作成したライブインストーラーの名前

--silent ⇒プログラムをサイレントモードで実行

--accepteula ⇒利用規約への同意

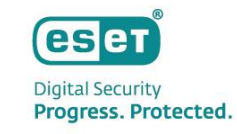

## 4.バッチファイルの作成

#### • 「バッチファイル」の保存

[ファイル]から「名前を付けて保存」を選びます。

ファイルの種類のプルダウンから「すべてのファイル(\*.\*)」を選び、任意の名前を付け、<u>バッチファイル形式(.bat)で保存</u>します。 (例)ファイル名: setup.bat

| ◎ 名前を付けて保存                 |                                                                                                    | ×                                            |                            |                  |                  |
|----------------------------|----------------------------------------------------------------------------------------------------|----------------------------------------------|----------------------------|------------------|------------------|
| ← → 、 ↑                    | <ul> <li>・</li> <li>・</li></ul> | 索                                            |                            |                  |                  |
| 整理▼ 新しいフォルダー               |                                                                                                    | • ?                                          |                            |                  |                  |
| ▶ ] OneDrive               | ↑ 更新日時                                                                                                    | 種類                                           |                            |                  |                  |
| <sup>,</sup>               | 検索条件に一致する項目はありません。                                                                                                    |                                              |                            |                  |                  |
| > ↓ ダウンロード                 |                                                                                                    |                                              |                            |                  |                  |
| > 🔜 デスクトップ 🗸 <             |                                                                                                    | >                                            |                            |                  |                  |
| ファイル名(N): setup.bat        |                                                                                                    | $\leftarrow \rightarrow \checkmark \uparrow$ |                            |                  | ✓ Õ              |
| ファイルの種類(T): すべてのファイル (*.*) |                                                                                                    |                                              | □ 名前                       | 更新日時             | 種類               |
| . —                        |                                                                                                    | オ クイック アクセ                                   | epi_win_live_installer.exe | 2021/12/16 10:28 | アプリケーション         |
| > フォルダーの非表示 文字コード(E): UTF- | ·8 ~ 保存(S)                                                                                                    | キャンセ スクトップ                                   | setup.bat                  | 2021/12/16 10:26 | Windows バッチ ファイル |
|                            |                                                                                                    | - voon-r                                     |                            |                  |                  |
|                            |                                                                                                    |                                              |                            |                  |                  |

## 5. インストーラーの実行

## 5.インストーラーの実行

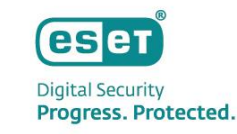

### • インストール

配布されたインストーラー用のフォルダをクライアントPCのCドライブ直下へフォルダごとコピーし、 フォルダ内のバッチファイルを右クリックして[管理者として実行]をクリックします。 コマンドプロントが表示されインストールが開始します。コマンドプロンプトが消えたらインストール完了です。

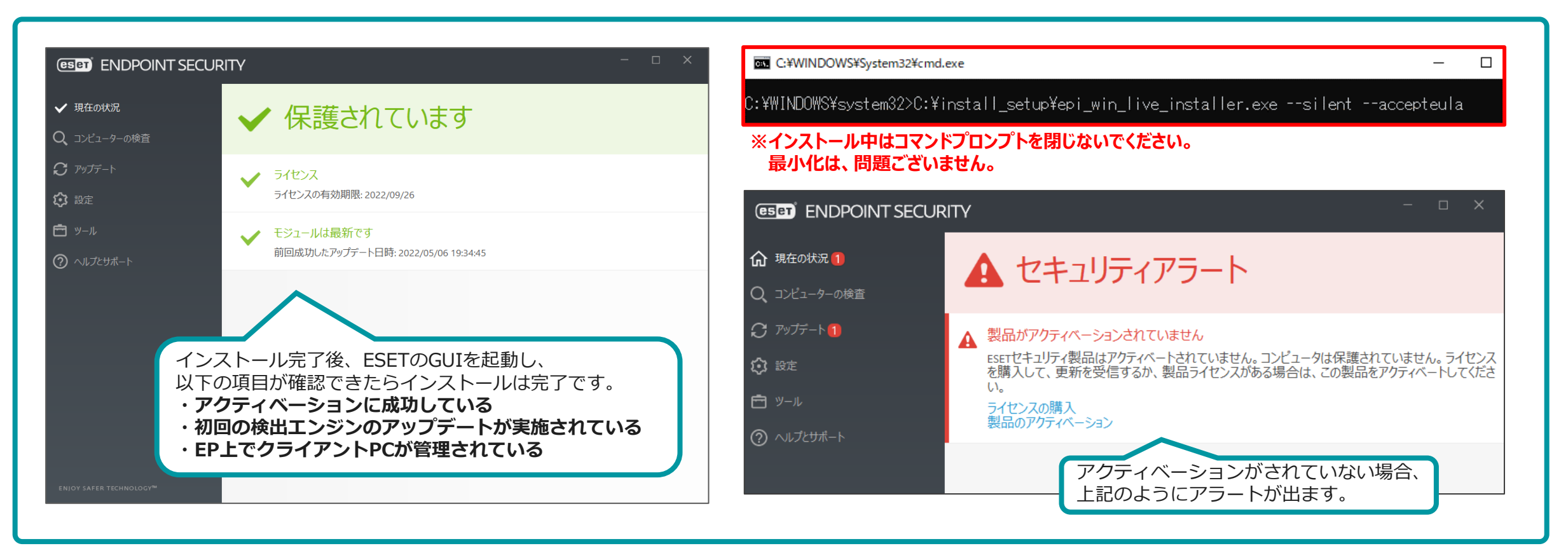

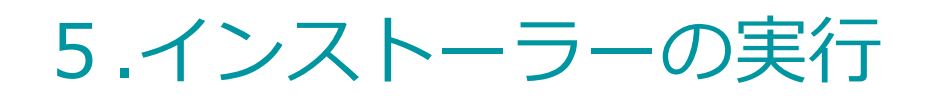

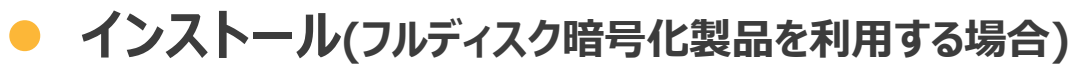

フルディスク暗号化製品を同時にインストールする場合は、インストール後に再起動が2度求められます。

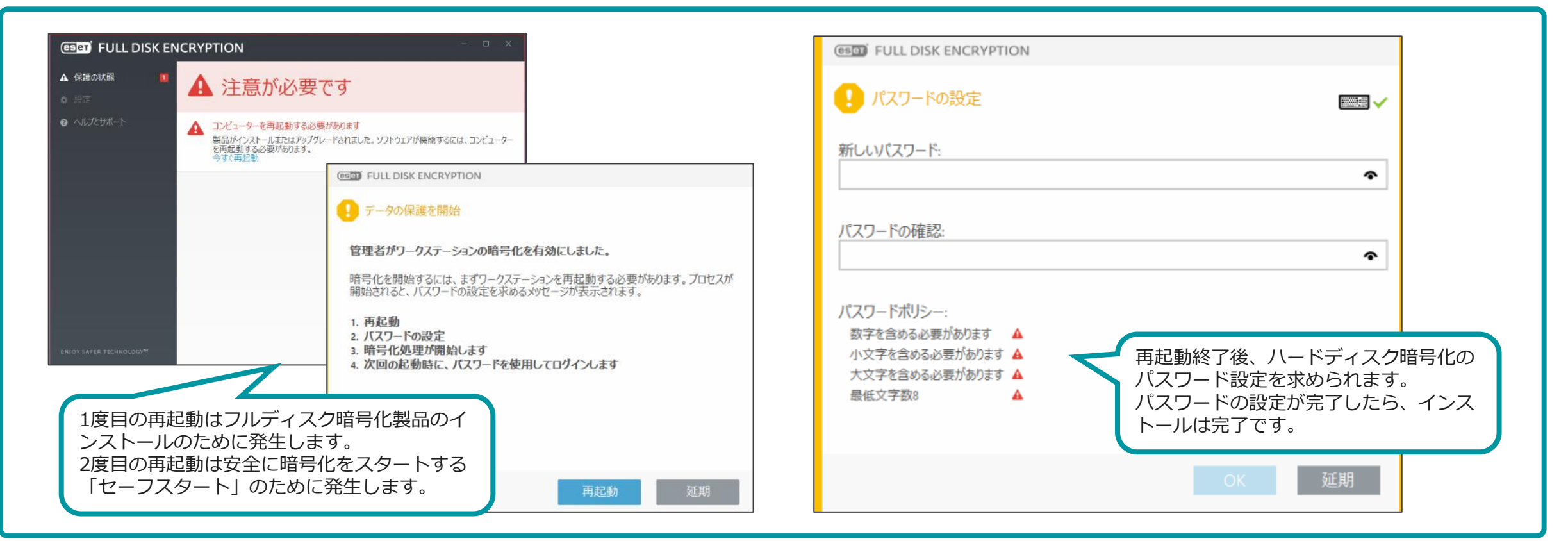

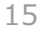

eset

Digital Security **Progress. Protected.** 

## 6. 注意事項について

### 6.注意事項について

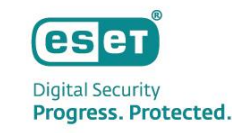

本資料の手順でサイレントインストールを行う際は、以下の注意事項にご注意ください。

#### 注意事項

- ESET AV REMOVER はサポート対象外です。 インストーラー作成時、[ESET AV リムーバーを実行]にチェックを入れないでください。
- ・設定フォルダは必ずクライアントPC上の任意の場所にコピーしてからご使用ください。
- ・ インストールを実行する際は、管理者権限のあるユーザーアカウントで実行してください。
- ・ 上書きインストールや組み込んだポリシーによっては、再起動が必要な場合があるのでご注意ください。
- 以下の設定が自動的に選択されます。
   ライセンス契約条項への同意

•••受諾